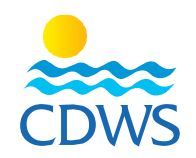

## **New Registration**

## Phase two: Test Request for first-time applicants

- 1- Sign in to your account on the CDWS portal through the following link: <a href="http://members.cdws.travel/">http://members.cdws.travel/</a>
- 2- Enter the registered email and password for your account
- 3- A new page will appear to book an appointment for an exam request
- 4- Choose the office and the date and time in which you will take your exam <u>Example 1</u>
- 5- Show up at the office half an hour before your exam time to pay the needed fees for the exam

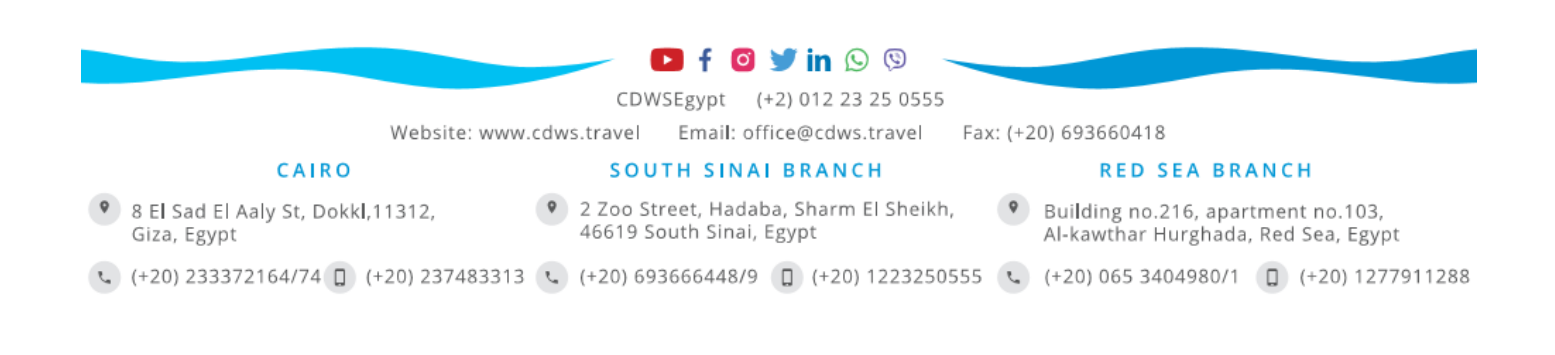